# 第 30 届全国图书交易博览会馆配平台

使用手册

# **V1.0**

第30届全国图书交易博览会组委会

一. 注册篇

图书馆(包括资料室以及有图书采购需求或推荐阅读需求的单位,以下简称图书馆)拟 使用**第三十界全国图书交易博览会馆配平台**时,请详细填写会员注册信息,待核实会员资料 后,免费开通**会员账号权限和管理密码权限**。

打开博览会馆配平台首页,点击图书馆单位会员注册,填写单位基本信息并提交,即可 成为**第三十界全国图书交易博览会馆配平台**会员。点击位置见下图:

| 欢迎进入第30届全国图书交易博             | 揽会执委会! 图书馆单位会员 <del>注册</del> 图书馆说                     | 卖者/馆员€        | 录                           | 第30届全国图书交易博览会官网          |
|-----------------------------|-------------------------------------------------------|---------------|-----------------------------|--------------------------|
| 第三十届全国<br>THE PURCHASING PL | 国图书交易博览会馆配平台<br>ATFORM OF THE 30TH NATIONAL BOOK EXPO |               | 请输入书名或ISBN号搜索               | 搜索 高級<br>搜索              |
| 点击进入后如                      | 下图:                                                   |               |                             |                          |
| <b>当前位置:</b> 网站首页 >         | 会员中心 > 会员注册                                           |               |                             |                          |
| 本平台致力于成为饥<br>荐阅读需求的单位开放     | 官配行业的共享服务平台,面向所有的大<br>,注册会员即可常态化免费使用。如您               | :中小学聞<br>需要使用 | 图书馆、资料室及公共图+<br>本平台,请详细填写注册 | 5馆和有图书采购需求或推<br>信息 , 谢谢! |
| 请各位读者不要以个                   | 人名义注册,如果需要给图书馆荐购图                                     | 书,可直          | 接使用图书馆公用账号登                 | 录 , 谢谢!                  |
| 登录账号:                       |                                                       | * =           | 字母、数字或下划线                   |                          |
| 登录密码:                       |                                                       | * 6           | 5-12位,字母或数字                 |                          |
| 重复登录密码:                     |                                                       | *             |                             |                          |
| 管理密码:                       |                                                       | <b>*</b> F    | 用于荐购书目下载以及荐购书目              | 目处理结果反馈等。                |
| 重复管理密码:                     |                                                       | *             |                             |                          |
| 联系人姓名:                      |                                                       | ]* ì          | 青埴写联系人信息。                   |                          |
| 联系人职务:                      | 即务 ▼                                                  | ]* ì          | 青从左侧选择您的职务或者自切              | 直                        |
| 性别:                         | ◉ 先生 ○ 女士*                                            |               |                             |                          |
| 密码保护问题:                     | 请选择密码保护问题▼ *                                          | ì             | 先择密码保护问题                    |                          |
| 密码保护答案:                     |                                                       | ]* j          | 戈回密码时使用.                    |                          |
| 单位名称:                       |                                                       | * ì           | 青正确填写单位名称                   |                          |
| 所在地区:                       | 请选择所在地区 🔻                                             |               |                             |                          |
| 详细地址:                       |                                                       |               |                             |                          |
| 邮政编码:                       |                                                       |               |                             |                          |
| 联系电话:                       |                                                       | * ì           | 青留下联系信息,方便我们跟踪              | 宗后续服务。                   |
| 联系传真:                       |                                                       |               |                             |                          |
| 手机号码:                       |                                                       |               |                             |                          |
| 电子邮箱:                       |                                                       |               |                             |                          |
| 单位网址:                       |                                                       |               |                             |                          |
| 验证码:                        | 1613                                                  |               |                             |                          |
|                             | 立即注册单位会员                                              |               |                             |                          |

特别提示:请填写详细的单位信息,以便于我们向您提供更优质的服务。

信息填写完整以后,点击"立即注册单位会员",即可完成单位会员注册,并实现读者 荐购功能和图书馆采编人员的选采功能及图书馆采编人员的管理功能。

二.登陆篇

第三十界全国图书交易博览会馆配平台有会员账号(公用用户名和密码)和管理密码 两个登陆权限。图书馆可以把会员账号(公用用户名和密码)公示给读者荐购图书使用。管 理密码为图书馆采编人员专用,用于管理权限的登陆。

**会员账号权限**:读者单本荐购图书以及查询荐购图书被图书馆的反馈情况。不限荐购 次数,无需重复填写荐购人信息。

**管理密码权限**:修改基本资料、采编人员单本或批量选采图书及下载、处理选采的图书或在平台下载、反馈读者荐购的图书(包含纸质书荐购、电子书荐购、纸电同步荐购)等服务功能。

1. 会员帐号登陆(读者荐购图书使用)

使用图书馆注册的会员帐号(公用用户名和密码)登陆,点击位置见下图:

| 欢迎进入第30届全国图书交易博览会执委                                               | 会! 图书馆单位会员 注册                                                                                                    | 图书馆读者/馆员 <mark>登录</mark>                                                                                               | 第30届全国图书交易博览会官网                                                                                                    |
|-------------------------------------------------------------------|----------------------------------------------------------------------------------------------------|----------------------------------------------------------------------------------------------------|----------------------------------------------------------------------------------------------------|
| 第三十届全国图书<br>THE PURCHASING PLATFORM OF                            | 与博览会馆配平台<br>HE 30TH NATIONAL BOOK EXPO                                                                                                    | 请                                                                                                    | 输入书名或ISBN号搜索            搜索                                                                                                    |
| 点击"登陆"后见下                                                         | 图:                                                                                                    |                                                                                                    |                                                                                                    |
| 读者荐购书目 当前                                                         | ☆置:网站首页 > 会员登录                                                                                                    |                                                                                                    |                                                                                                    |
| 读者当前荐购<br>读者荐购历史<br>管理中心<br>管理权限登录<br>荐购/选采管理使用说明<br>荐购/选采书目外理及下载 |                                                                                                    | 账号<br>密码<br>验证码<br>登录                                                                                                  | <b>4143</b> .<br>注册                                                                                                    |
| <b>纸质节批量选采</b> ·····························                      | 提示:<br>本平台致力于成为馆配行业<br>求或推荐阅读需求的单位开<br>尊敬的读者,如果您需要帮<br>购。<br>尊敬的图书馆采编人员,如<br>书,须使用管理密码登录。<br>管理中心">"管理权限登<br>尊敬的资料室或有图书采购<br>须使用管理密码登录。流程<br>">"管理权限登陆"。 | 的共享服务平台,面向所<br>放, <b>注册会员即可常态化</b><br>购图书,请向您所拟荐购的<br>果您需要在平台选采图书】<br>流程如下:输入会员账号<br>跳"。<br>需求单位的图书管理人员<br>如下:输入会员账号和密 | 有的大中小学图书馆、资料室及公共图书馆和有图书采<br>《 <b>免费使用。</b><br>的图书馆或资料室索取本平台的公用会员账号,登陆即<br>及下载、处理选采的图书或在平台下载、反馈读者荐购<br>3和密码登录>点击页面顶端"会员中心">左<br>,如果您需要在平台选采图书及下载、处理选采的图<br>3码登录>点击页面顶端"会员中心">左侧"管理 |

输入会员帐号(公用用户名和密码)进入读者荐购模式,完成会员权限登陆。

2. 图书馆采编人员管理权限登陆(采编人员选采图书及管理荐购和选采的书目专用)

### 管理权限登陆有以下两种具体方式:

第一种 登陆会员帐号后,点击会员中心。如下图:

| 欢迎进入第30届全国图书交易博览会执委会!                          | 图书馆单位会员 注册 图书馆读者/馆员登录                                             | 第30届全国图书交易博览会官网                                                         |
|------------------------------------------------|-------------------------------------------------------------------|-------------------------------------------------------------------------|
| 第三十届全国图书交易<br>THE PURCHASING PLATFORM OF THE 3 | 博览会馆配平台<br>DTH NATIONAL BOOK EXPO                                 | 青输入书名或ISBN号搜索 搜索 高级 搜索                                                  |
| 点击左侧"管理中心"                                     | 导航栏下方的"管理权限登区                                                     | 陆",页面跳转如下图提示:                                                           |
| 读者荐购书目 当前位置                                    | : 网站首页 > > 管理权限登录                                                 |                                                                         |
| 读者当前荐购<br>读者荐购历史 您访问<br>管理中心                   | 可的功能仅面向图书管理人员开放,如果您是本单位<br>忽需要修改管理密码请登录管理权限进入"采编选采<br>管理密码<br>验证码 | 2管理人员请输入管理密码通过验证后再操作。<br>模式"后,到左侧"管理中心"-"管理权限登录"页面修改。<br>忘记管理密码<br>8836 |
|                                                |                                                                   |                                                                         |
| 输入图书馆米编人员的                                     | 管理密码即可进入米编选米                                                      | 奠式,完成管理权限登陆。如卜图:                                                        |
| 尊敬的用户山东建筑大学图书馆,您已成功登录                          | 录【采编选采模式】 会员中心退出                                                  | 第30届全国图书交易博览会官网                                                         |
| 第三十届全国图<br>THE PURCHASING PLATFORM             | <b>书交易博览会馆配平台</b><br>1 OF THE 30TH NATIONAL BOOK EXPO             | 请输入书名或ISBN号搜索 搜索 高级 搜索                                                  |
|                                                | 录  出版社目录  拟出版书目  基教幼教                                             | 目录 数字资源目录  书单推荐  使用指南                                                   |
| Adda and seeks to come the tasks.              |                                                                   | Andre and the second                                                    |

第二种 通过"图书馆员批量选采快捷通道"登陆管理权限

图书馆采编人员**登陆管理权限**也可通过直接点击"图书馆员批量选采快捷通道"(在使用快捷通道前,请首先在"图书馆单位会员注册"完成注册,也可在"图书馆员批量选采快捷通道"内完成注册),输入会员账号和管理密码。快捷通道见下图:

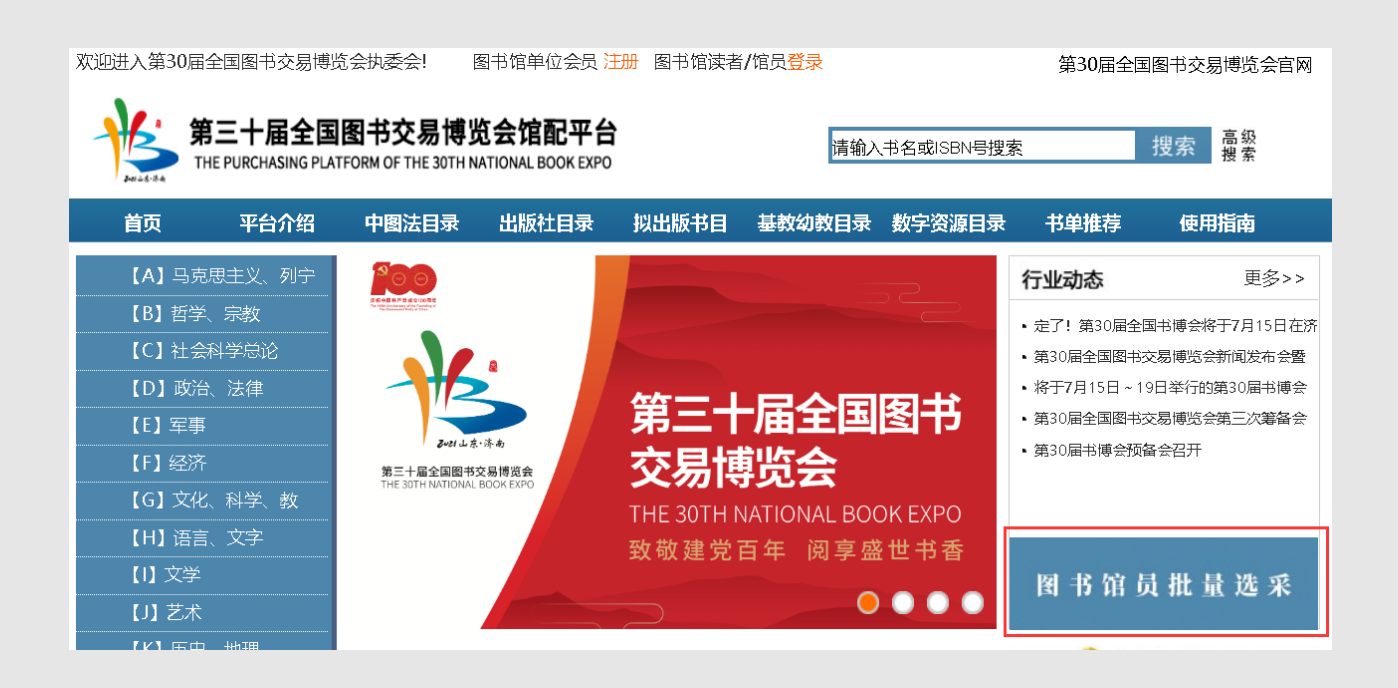

三. 选采篇

图书馆采编人员使用第三十界全国图书交易博览会馆配平台时,有单本选采、批量选 采和采集器单品选采三种选采方式等服务功能。登陆管理权限(网页顶端显示"采编选采 模式"。见下图)即可使用单本选采方式和批量选采方式选采图书。采集器单品选采方式 是图书馆采编人员在平台选采图书时唯一不用注册会员的方式,是图书馆采编人员的专用 选采方式。

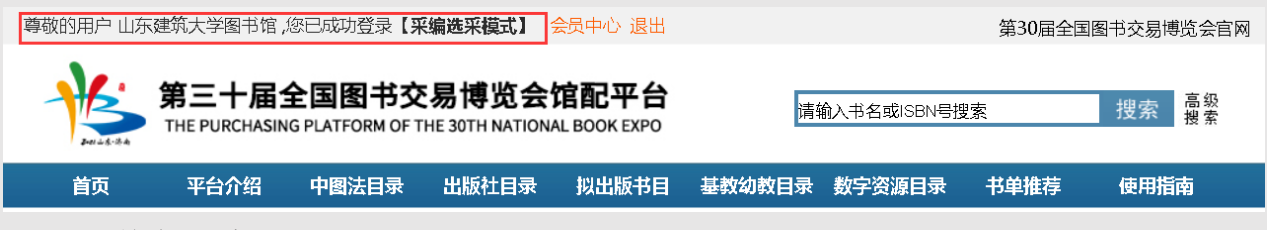

1. 单本选采方式

采编人员使用单本选采方式时,需要登陆管理权限,网页顶端显示"采编选采模式"。 在登陆管理权限后即可通过六大目录分类模式、六大特色服务频道及六大拓展服务专区搜 家、选采图书(产品搜索方法与读者荐购一样,但采编选采必须登陆管理权限。具体使用方 法详见下面"博览会馆配平台读者荐购使用说明"部分)。本方式只允许采编人员单本提交 选采,不限选采次数,无须重复填写选采人等信息。为方便区分采编选采与读者荐购的书目, 采编选采书目的选采类型默认为"采编选采"(如下图)

| 题名                       | ISBN          | 出版社       | 作者        | 出版日期     | 定价     | 选采类型    | 荐购时间       |
|--------------------------|---------------|-----------|-----------|----------|--------|---------|------------|
| 当代历史哲学和史学理论:人物、派别、焦<br>点 | 9787520152525 | 社会科学文献出版社 | 王晴佳,张旭鹏著  | 2020/4/1 | 198.00 | 采编选采纸质书 | 2020-05-04 |
| 中国民营企业社会责任报告.2019        | 9787520159814 | 社会科学文献出版社 | 高云龙,徐乐江主编 | 2020/4/1 | 128.00 | 采编选采纸质书 | 2020-05-04 |
| 中国影视产业发展报告.2019          | 9787520160018 | 社会科学文献出版社 | 司若主编      | 2020/4/1 | 138.00 | 采编选采纸质书 | 2020-05-04 |
| 隋唐佛教文化史论                 | 9787520160070 | 社会科学文献出版社 | 介永强著      | 2020/4/1 | 118.00 | 采编选采纸质书 | 2020-05-04 |

2. 批量选采方式(含图书馆员批量选采快捷通道登陆选采方式)

**采编人员使用批量选采方式时,需要登陆管理权限,网页顶端显示"采编选采模式"**。 批量选采是图书馆采编人员的专用图书选采方式,适用于采编人员大量选采图书,可以实现 选采图书与馆藏的适时在线查重。管理权限登陆后,采编人员可通过**中图法分类批量选采、** 出版社批量选采、出版商批量选采、书单推荐批量选采、视频直播书单批量选采、荐购排行 榜批量选采六种模式查找相关书目进行多品种批量提交,在批量提交时无须重复填写选采人 等信息。为方便区分采编选采与读者荐购的书目,采编选采书目的选采类型默认为"采编选 采"。

为了便于图书馆采编人员快捷选采图书并处理荐购/选采的书单,采编人员可直接点击 "图书馆员批量选采快捷通道"。在使用快捷通道前,请首先在"图书馆单位会员注册"完 成注册(也可在"图书馆员批量选采快捷通道"内完成注册),输入会员帐号(公用用户名 和密码)和管理密码即可使用。

点击"图书馆员批量选采快捷通道"。见下图:

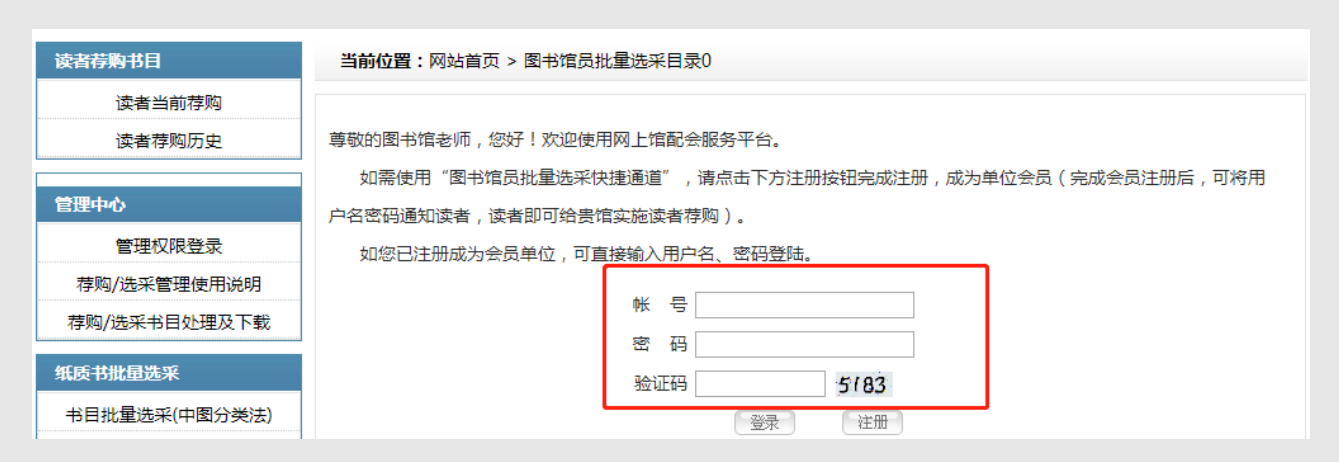

输入会员帐号(公用用户名和密码),点击进入管理权限登陆页面(如果贵馆网站上的 "读者荐购"已与本平台实施链接,且是从贵馆网站的"读者荐购"进入的本平台,点击"图 书馆员批量选采快捷通道"直接进入管理权限登陆页面)。见下图:

| 读者荐购书目       | <b>当前位置:</b> 网站首页 > 图书馆员批量选采目录1               |
|--------------|-----------------------------------------------|
| 读者当前荐购       |                                               |
| 读者荐购历史       | 尊敬的图书馆老师,您好!欢迎使用网上馆配会服务平台。                    |
| 管理中心         | 您已成功完成会员登录,如需使用"图书馆员批量选采快捷通道",请完成管理权限验证后即可使用。 |
| 管理权限登录       | 管理密码                                          |
| 荐购/选采管理使用说明  | 验证码 3171                                      |
| 荐购/选采书目处理及下载 | 登录                                            |

#### 输入管理密码,点击登陆即可实施批量选采。见下图:

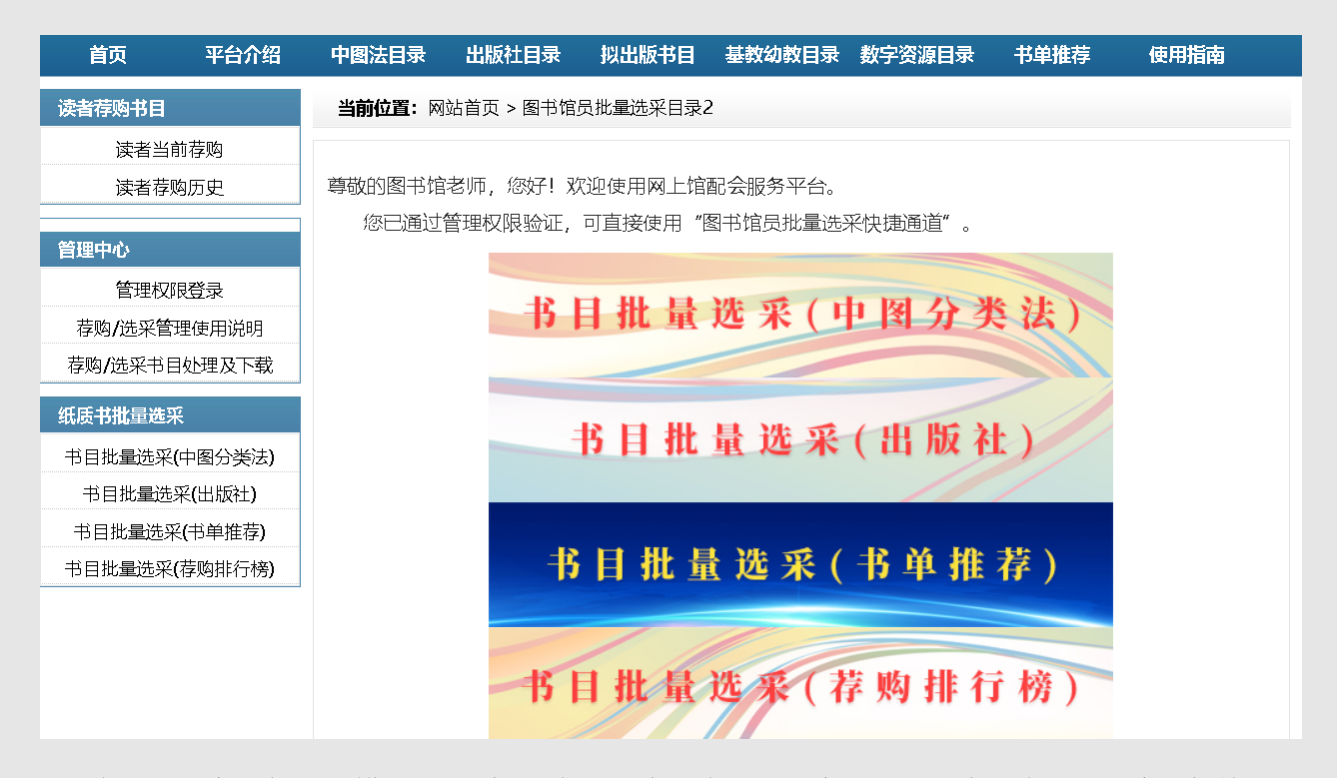

批量选采分为四种模式,即中图法分类书目批量选采、出版社书目批量选采、书单推荐 书目批量选采、荐购排行榜书目批量选采。**批量选采必须在登陆管理权限(网页顶端显示"采 编选采模式")后**,在需选采的书目前面打钩,最后点击页面下方的批量选采按钮提交即可。 批量选采时已经选采过的图书,在书名前会有"【已荐购】"的标识,避免重复选采。

(1) 中图法分类书目批量选采

进入会员中心,点击左侧"纸质书批量选采"导航栏下方的"书目批量选采(中图分类法)"进入中图法分类选择页面,根据中图法分类细分查找,在书目前打钩后,点击批量选采按钮提交即可。如下图:

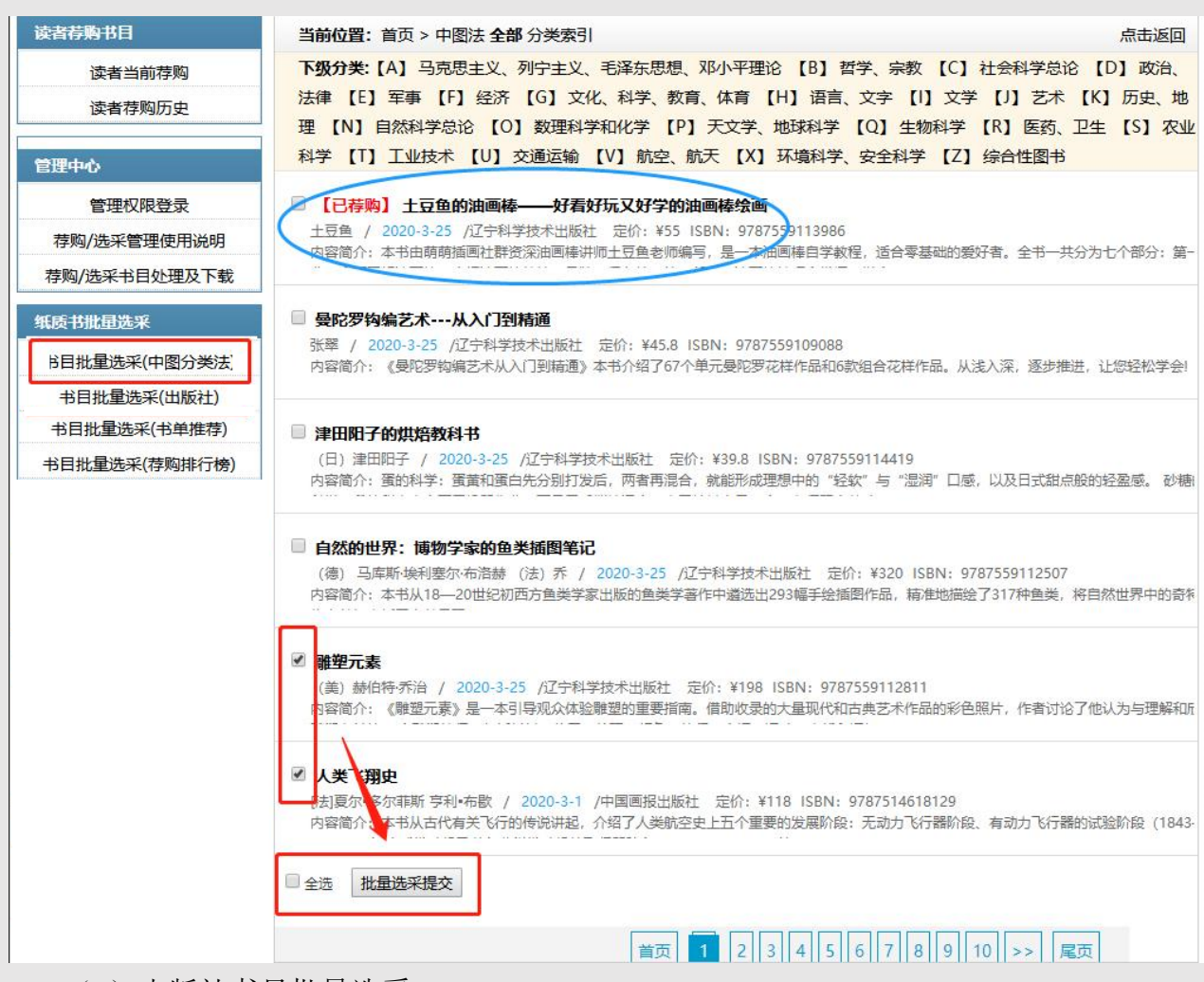

#### (2) 出版社书目批量选采

进入会员中心,点击左侧"纸质书批量选采"导航栏下方的"书目批量选采(出版社)"进入出版社选择页面,选择需要批量选采的出版社(可以通过出版社拼音首字母查找快速定位),点击进入。如下图:

| 首页                 | 平台介绍                      | 中图法目录           | 出版社目录            | 拟出版书目    | 基教幼教目录        | 数字资源目录        | 书单推荐               | 使用指南         |
|--------------------|---------------------------|-----------------|------------------|----------|---------------|---------------|--------------------|--------------|
| 读者荐购书目             |                           | <b>当前位置:</b> 网站 | 站首页 > 出版社        | 比量荐购导航列表 | 長 (请点击需要批:    | 量荐购的出版社名和     | 尔)                 |              |
| 读者当前<br>读者荐购       | ī荐购<br>ī历史                | 按照出版社拼          | 语首字母查找: <b>/</b> | ABCDEF   | GHIJKLM       | NOPQRS        | TUVWXY             | 'Z 全部        |
| 管理中心               |                           | ·科学出版社          | ±₩2+             | ·清华大     |               | · 北京<br>- 人 E | 京大学出版社<br>2410日出版社 |              |
| 管理权限               | 登录                        | · 化学工业出版        | 版社               | · 中国人    | 民大学出版社        | · 中信          | 言出版社               |              |
| 存购/远来官地<br>荐购/选采书目 | <sup>主使用说明</sup><br>处理及下载 |                 | 学出版社             | · 社会科    | 学文献出版社        | · 商务          | 5印书馆<br>5          | <u>₩</u>     |
| 纸质书批量选采            |                           | · 人民又学出,        | IXAT             | ·北京师     | 加&社<br>范大学出版社 | · 中4          | 2年17月<br>2年1月      | <i>I</i> X↑⊥ |
| 书目批量选采(            | 中图分类法)                    | ·北京航空航法         | 天大学出版社           | ·中国建     | 筑工业出版社        | ·人目           | 民交通出版社             |              |
| 书目批量选系             | 옥(出版社)                    | ·暨南大学出牌         | 版社               | ·浙江大     | 学出版社          | ·复            | 目大学出版社             |              |
| 书目批量选采             | (书单推荐)                    | ·上海交通大学         | 学出版社             | ·上海则     | 经大学出版社        | ・中国           | 国传媒大学出版            | 反社           |
| 书目批量选采(            | 荐购排行榜 <b>)</b>            | ·牛活·读书·新        | 知三联书店            | ·法律H     | 忧烦补十          | ·中国           | 国法制出版社             |              |

进入批量选采页面后,还可以再根据中图法分类细分查找,同样在书目前打钩后,点击

# 批量选采按钮提交即可。

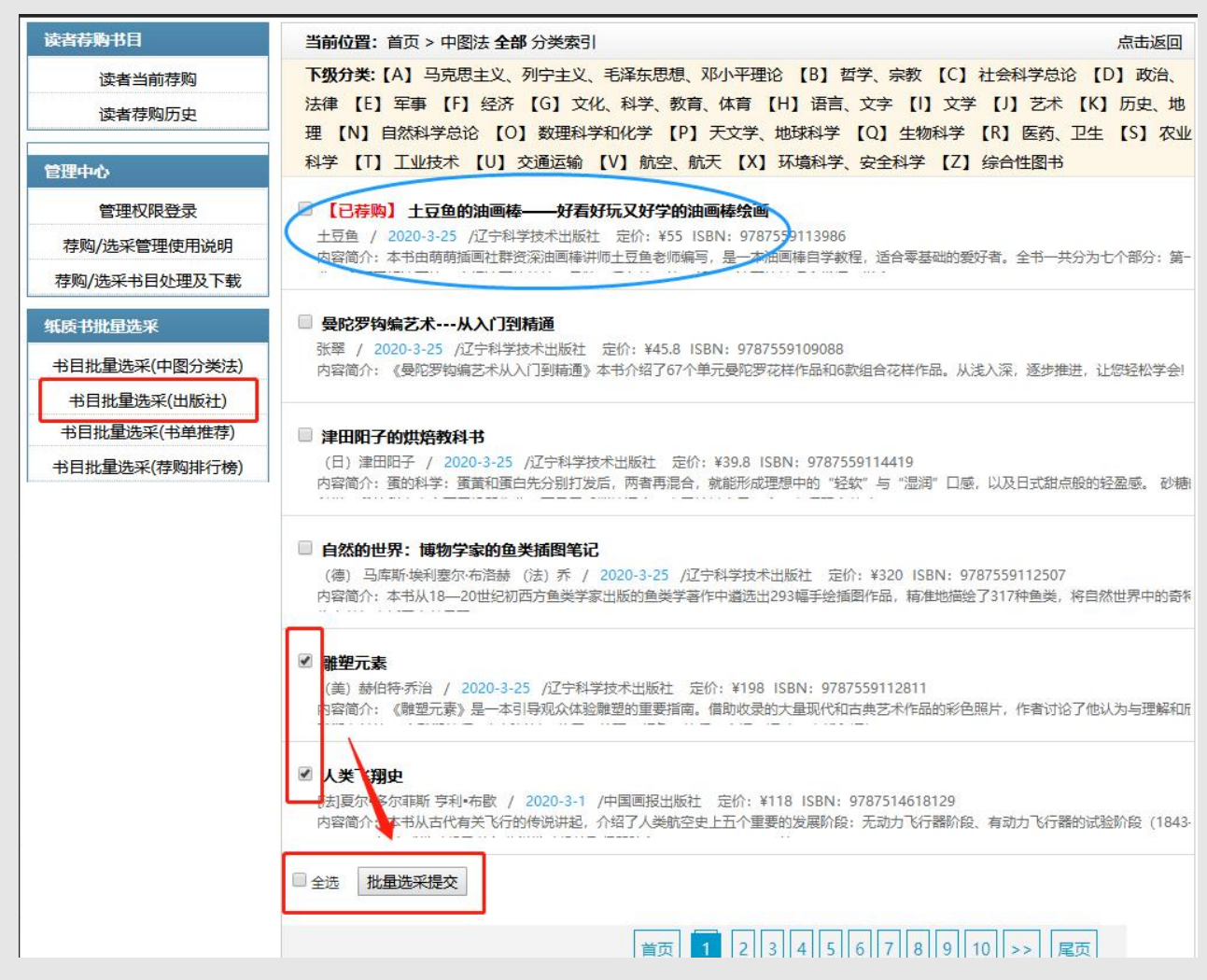

(3) 书单推荐书目批量选采

先通过首页"书单推荐"栏目,点击书单列表选择感兴趣的书单进入书单推荐明细。 如下图:

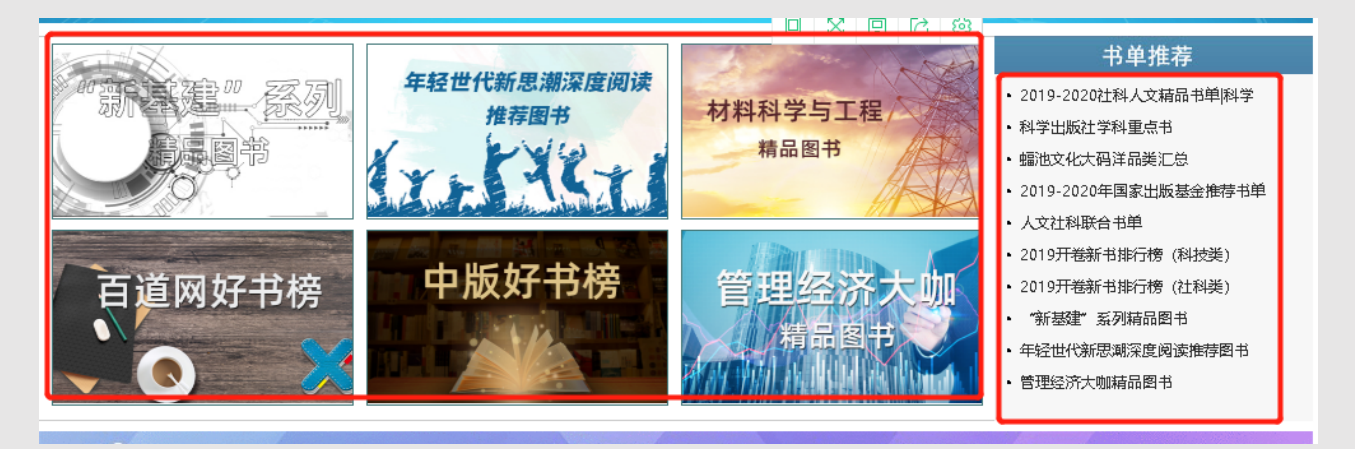

根据需要在书名前打钩,然后点击书单最下面的批量选采按钮,批量选采当前页书目。

# 也可以直接点击下面的全选按钮,全部选择当前页书目,进行批量选采。如下图:

| 信息分类                                                                                                    | 当前位置:网站首页 > 书单推荐 > 疫情肆虐下,我们该怎么办?  书单推荐                                                                                                    |
|----------------------------------------------------------------------------------------------------|----------------------------------------------------------------------------------------------------|
| 行业资讯                                                                                                    |                                                                                                    |
| 新书资讯                                                                                                    | 疫情肆虐下,我们该怎么办? 书单推荐                                                                                                    |
| 荐购排行榜                                                                                                    | 发布者:中教图书网 发布时间:2020/2/28                                                                                                    |
| 书单推荐                                                                                                    |                                                                                                    |
| ▶ 书单推荐 更多                                                                                                    | 没情肆虐下,我们该怎么办? 书单推存                                                                                                    |
| <ul> <li>科学出版社典藏精品书单推荐(3)</li> <li>科学出版社典藏精品书单推荐(2)</li> <li>科学出版社典藏精品书单推荐(1)</li> <li>疫情肆虐下,我们该怎么办? 书单</li> <li>2月书单推荐</li> <li>2月书单推荐</li> <li>·烟台大学图书馆推荐书目 科学出版</li> <li>·烟台大学图书馆推荐书目 科学出版</li> <li>·烟台大学图书馆推荐书目 科学出版</li> </ul> | 请根据需要在书名前打钩。然后点击最下面批量荐购按钮。批量荐购当前页书目<br><b>W型等的当前页书目</b><br>● <b>MP要去打怪曾</b><br>希呱呱星球 / 2020-2-1 /北京科学技术出版社<br>在2020年的除夕,小女孩的妈妈却不能陪她一起看春晚。因为妈妈要去打怪兽。原来这位妈妈是一位医<br>生,她要去打的怪兽就是新型冠状病毒。这本书以绘本的形式描绘了无数平凡人在面对疫情时坚守自己的肉<br>位, 朝默抗争疫情的故事。                                                    |
| 请输入书名搜索 搜索                                                                                                    | 定り1:#39 ISDN:9707371400002                                                                                                    |
| <ul> <li>新书资讯 更多</li> <li>新冠肺炎CT早期征象与鉴别诊断</li> <li>·妈妈要去打怪兽</li> <li>·新型冠状病毒感染防护</li> <li>·骨柱:结构、功能与疾病</li> <li>·创造力危机——重塑科学以释放潜</li> <li>·一天一首古诗词(春夏秋冬)</li> <li>·富岳三十六景(浮世绘巨匠墓饰北</li> <li>·幸着音乐的手长大——儿童音乐治</li> </ul>             |                                                                                                    |
| F                                                                                                    | ●国抗疫衛史<br>然刻光 / 2020-2-1 /新华出版社 水剑光 / 2020-2-1 /新华出版社 本书梳理了从先秦到清末的防疫抗疫的历史、经验和思想观念,总结了同舟共济、坚韧顽强的民族精神。三<br>千年的抗疫史说明,中国是一个勇于并善于抗击疫病的国度,有着战胜各种传染病的传统。今天,随着科学<br>技术的不断进步,只要我们发挥出智慧和潜能,灾难面前脑危不惧,弘扬中华民族在抗击疫病中形成的顽强<br>民族精神,我们一定会战胜各种各样的疫病,我们的民族将会不断繁衍生息,发展壮大。 定价: ¥39.8 ISBN: 9787516650646 |
| [                                                                                                    | □ 全选 批量荐购提交                                                                                                    |

(4) 荐购排行榜书目批量选采

先通过首页"荐购排行榜"栏目,点击进入荐购排行榜榜单列表,如下图:

| 【K】历史、地理     | <b><u> </u> </b>                        |                                                                                                    |               | 百夕、、              | 🔗 读者荐购排行榜             |
|--------------|-----------------------------------------|----------------------------------------------------------------------------------------------------|---------------|-------------------|-----------------------|
| 【N】 自然科学总论   | 制节页机                                    |                                                                                                    |               |                   |                       |
| 【0】数理科学和化学   |                                         | 马門                                                                                                    | <b>弓长</b>     | ¥R <sup>##</sup>  | 际口 乙木 财空 杠件 少儿 生冶 口异仇 |
| 【P】天文学、地球科学  | 中华人民共和国                                 |                                                                                                    | 骞             | 和                 | ・4月第一周艺术类读者荐购排行榜      |
| 【Q】生物科学      | 宪 法                                     | 遊 🖉                                                                                                    | 1111<br>1110  | : 8               | •3月第四周艺术类读者荐购排行榜      |
| 【R】医药、卫生     |                                         | Constant and a constant and a constant and constant and constant and a constant and a constant and a const | HERE RECEIVED | nees watering and | •3月第三周艺术类读者荐购排行榜      |
| 【S】农业科学      | 中华人民共和国宪法                               | 见证盛世东方:马克…                                                                                                    | 丝绸之路的开拓者:     | 七下西洋的和平使者…        | •3月第二周艺术类读者荐购排行榜      |
| 【T】工业技术      | a star                                  | il.                                                                                                    | ų.            |                   | •3月第一周艺术类读者荐购排行榜      |
| 【川】          | 心理罪                                     |                                                                                                    |               |                   | • 2月第四周文字艺术类读者存购排     |
|              | D Call                                  |                                                                                                    | il cui        |                   | ・2月第二、二周又字之木类读者存      |
| 【V】航空、航天     | ALL ALL ALL ALL ALL ALL ALL ALL ALL ALL | 47444 - 440                                                                                                    |               | ALMAT WAY         | •2月第一周文学艺术类读者荐购排      |
| 【X】环境科学、安全科学 |                                         |                                                                                                    |               | 208               | •1月第四周文学艺术类读者荐购排      |
| 【Z】综合性图书     | 心理罪:城市之光                                | 心理罪:第七个读者                                                                                                    | 心理罪:画像        | 心理罪 : 教化场         | •1月第三周文学艺术类读者荐购排      |

选择任一期榜单,点击进入榜单内书单列表进行批量选采。具体方式参见"(3)书单 推荐书目批量选采"。

3. 采集器单品选采方式

本选采方式是图书馆采编人员在博览会馆配平台选采图书时唯一不用注册会员的方式, 是图书馆采编人员的专用选采方式。图书馆采编人员在图书产品页用采集器扫码即可完成馆 藏查重和单品种选采。如下图:

| 关于我们                                                                                                    |                         | Scrapy网络爬虫实战                                                                    |  |
|----------------------------------------------------------------------------------------------------|-------------------------|---------------------------------------------------------------------------------|--|
| 平台介绍                                                                                                    |                         | 定 价:59元                                                                         |  |
| 读者荐购指南<br>图书馆使用指南                                                                                                    | 学会Scraoy起去担策,募我网络致展采集技术 | 纸质书荐购                                                                           |  |
| 联系我们<br><b>■ 新书资讯</b>                                                                                                    |                         | 作者:东郭大猫    出版时间:2019/9/1<br>ISBN:9787302536208   出版社:清华大学出版社                    |  |
| <ul> <li>持久性有机污染物(POPs)研究系</li> <li>立冬</li> <li>科学出版社 新书推荐</li> <li>十一月新书推荐</li> <li>中宣部2019年主题出版重点出版物</li> <li>中信出版社 2019年新书推荐</li> </ul> |                         | 中國法分类:<br>页码:<br>纸纸: 胶版纸<br>版次:<br>开本:16开<br>商品库位:<br>9 7 8 7 3 0 2 5 3 6 2 0 8 |  |

四. 管理篇

图书馆采编人员使用管理功能,需要在使用**会员帐号(公用用户名和密码)**登陆平台后进入"会员中心",点击"管理权限登陆",输入"管理密码",进入**采编选采模式,完成管理权限登陆**。如下图:

| 尊敬的用户山东                     | 建筑大学图书馆,<br><b>第三十届</b><br>THE PURCHASIN | 您已成功登录【读<br>全国图书交<br>IG PLATFORM OF T | 諸荐购模式】<br><b> 易博览会</b><br>HE 30TH NATION | 会员中心<br>退出<br><b>馆配平台</b><br>AL BOOK EXPO | 请                | 输入书名或ISBN号搜 | 第30届全国<br>家 | 图书交易博览会官网<br>搜索 高级<br>搜索 |
|-----------------------------|------------------------------------------|---------------------------------------|------------------------------------------|-------------------------------------------|------------------|-------------|-------------|--------------------------|
| 首页                          | 平台介绍                                     | 中图法目录                                 | 出版社目录                                    | 拟出版书目                                     | 基教幼教目录           | 数字资源目录      | 书单推荐        | 使用指南                     |
| 读者荐购书目                      |                                          | 当前位置:网                                | 站首页 > > 管理                               | 权限登录                                      |                  |             |             |                          |
| 读者当读者荐                      | 前荐购<br>购历史                               | 您访问的                                  | 功能仅面向图书管                                 | 管理人员开放,如                                  | 果您是本单位管理         | 里人员请输入管理密   | 码通过验证后再     | ·<br>]操作。                |
| 管理中心<br>管理权                 | 限登录                                      | 如果您需要                                 | 要修改管理密码读                                 | 青登录管理权限进                                  | 入" <b>采编选采模式</b> | "后,到左侧"管理□  | 中心"-"管理权限   | 登录"页面修改。                 |
| 荐购/选采管                      | 理使用说明                                    |                                       |                                          | 体エロックマント                                  | ÷1               | 2等18家13     |             |                          |
| 荐购 <b>/</b> 选采书目<br>纸质书批量选择 | 目处理及下载<br>采                              |                                       |                                          | 验证码                                       | 59               | 965         |             |                          |
| 书目批量选采                      | (中图分类法)                                  |                                       |                                          |                                           | 登录               |             |             |                          |
| 书目批量选                       | 采 <b>(</b> 出版社 <b>)</b>                  |                                       |                                          |                                           |                  |             |             |                          |
| 书目批量选到                      | 彩(书单推荐)                                  |                                       |                                          |                                           |                  |             |             |                          |
| 书目批量选采                      | (荐购排行榜)                                  |                                       |                                          |                                           |                  |             |             |                          |

**管理密码权限:**修改基本资料、采编人员单本或批量选采图书及下载、处理选采的图书或在平台下载、反馈读者荐购的图书等服务功能。具体使用方式请参见下文详解:

- 1. 管理中心
- (1) 管理权限登陆

#### 管理权限登陆有两种具体方式:

# 第一种 登陆会员帐号后,点击会员中心。

| 尊敬的用户 山东建筑大学图书馆                        | ,您已成功登录【 <b>采编选采模式】</b>                     | 会员中心 退出                 |            |              | 第30届全国   | 图书交易博览会官网   |
|----------------------------------------|---------------------------------------------|-------------------------|------------|--------------|----------|-------------|
| 第三十届<br>THE PURCHASI                   | 全国图书交易博览组<br>ING PLATFORM OF THE 30TH NATIO | 会馆配平台<br>ONAL BOOK EXPO | 请输入        | \书名或ISBN号搜   | 索        | 搜索 高級<br>搜索 |
| 首页 平台介绍                                | 中图法目录 出版社目录                                 | <b>秋出版书目</b>            | 基教幼教目录     | 数字资源目录       | 书单推荐     | 使用指南        |
| 点击左侧"管理                                | 里中心"导航栏下ス                                   | 方的"管理相                  | 又限登陆"      | ,页面跳         | 转如下图     | 提示:         |
| 读者荐购书目                                 | <b>当前位置:</b> 网站首页 > > 管                     | 理权限登录                   |            |              |          |             |
| 读者当前荐购<br>读者荐购历史                       | 您访问的功能仅面向图号                                 | 书管理人员开放,如题              | 果您是本单位管理人  | 员请输入管理密      | 码通过验证后再  | 操作。         |
| 管理中心 管理权限登录                            | 如果您需要修改管理密码                                 | 冯请登录管理权限进 <i>)</i>      | 入"采编选采模式"后 | ,到左侧"管理中     | 心"-"管理权限 | 登录"页面修改。    |
| 荐购/选采管理使用说明<br>荐购/选采书目处理及下载<br>纸质书批量选采 |                                             | 管理密码<br>验 证 码           | 忘i<br>8    | 记管理密码<br>836 |          |             |
| 书目批量选采(中图分类法)                          |                                             |                         | 愛录         |              |          |             |

输入图书馆采编人员的管理密码即可进入**采编选采模式,完成管理权限登陆**。如下图:

| 尊敬的用户山东建筑大学图书馆,您已成功登录【采编选采模式】 | 会员中心 退出                           | 第30届全国        | 图书交易博览会官网   |
|-------------------------------|-----------------------------------|---------------|-------------|
| 第三十届全国图书交易博览会                 | t<br>C<br>I<br>I<br>NAL BOOK EXPO | 请输入书名或ISBN号搜索 | 搜索 高級<br>搜索 |

第二种 通过"图书馆员批量选采快捷通道"登陆管理权限

图书馆采编人员**登陆管理权限**也可通过直接点击"图书馆员批量选采快捷通道"登录。 在使用快捷通道前,请首先在"图书馆单位会员注册"完成注册(也可在"图书馆员批量选 采快捷通道"内完成注册),输入**会员帐号(公用用户名和密码)**和管理密码即可完成管理 权限登陆。见下图:

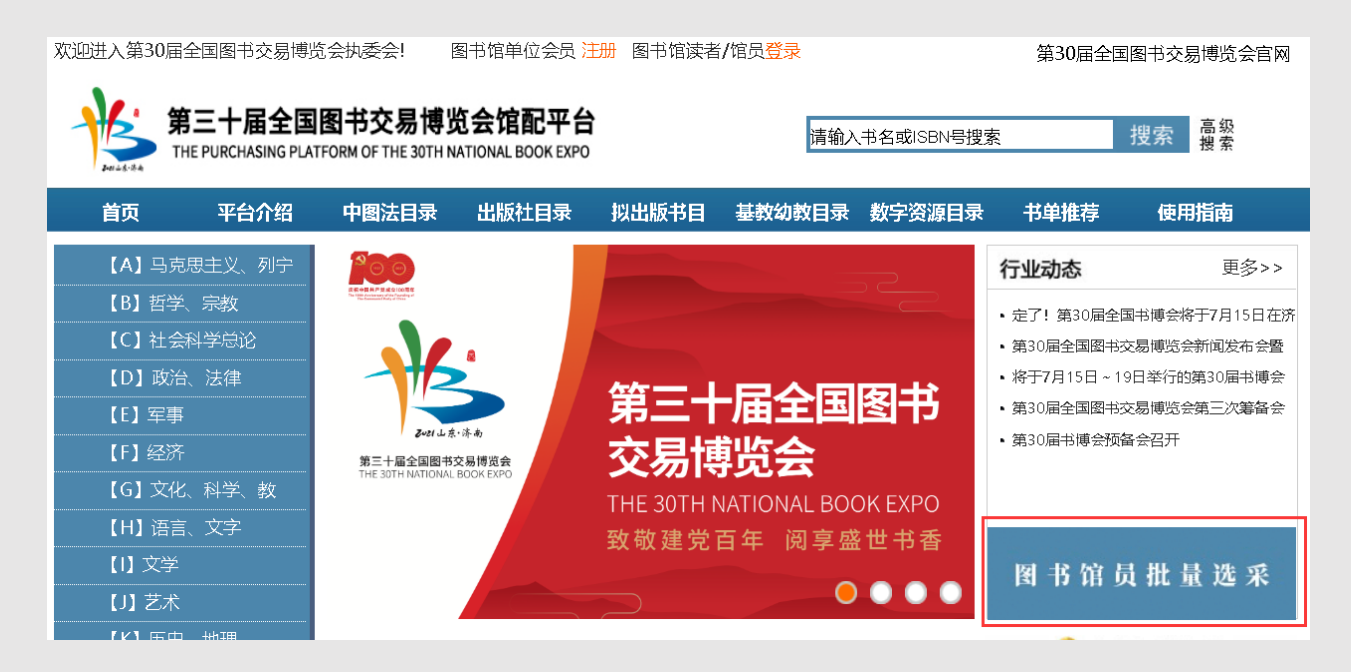

点击"图书馆员批量选采快捷通道"。见下图:

| 读者荐购书目        | <b>当前位置:</b> 网站首页 > 图书馆员批量选采目录0                                                 |  |  |  |  |  |  |  |  |
|---------------|---------------------------------------------------------------------------------|--|--|--|--|--|--|--|--|
| 读者当前荐购        |                                                                                 |  |  |  |  |  |  |  |  |
| 读者荐购历史        | 尊敬的图书馆老师,您好!欢迎使用网上馆配会服务平台。                                                      |  |  |  |  |  |  |  |  |
| 管理中心          | 如需使用"图书馆员批量选采快捷通道",请点击下方注册按钮完成注册,成为单位会员(完成会员注册后,可将用<br>户名密码通知读者,读者即可给贵馆实施读者荐购)。 |  |  |  |  |  |  |  |  |
| 管理权限登录        | 如您已注册成为会员单位,可直接输入用户名、密码登陆。                                                      |  |  |  |  |  |  |  |  |
| 荐购/选采管理使用说明   |                                                                                 |  |  |  |  |  |  |  |  |
| 荐购/选采书目处理及下载  |                                                                                 |  |  |  |  |  |  |  |  |
| 纸质书批量选采       | 验证码 5/83                                                                        |  |  |  |  |  |  |  |  |
| 书目批量选采(中图分类法) | 登录                                                                              |  |  |  |  |  |  |  |  |

输入**会员帐号(公用用户名和密码)**,点击进入管理权限登陆页面见下图:

| 读者荐购书目       | <b>当前位置:</b> 网站首页 > 图书馆员批量选采目录1               |  |  |  |  |  |  |  |
|--------------|-----------------------------------------------|--|--|--|--|--|--|--|
| 读者当前荐购       |                                               |  |  |  |  |  |  |  |
| 读者荐购历史       | 踦的图书馆老师,您好!欢迎使用网上馆配会服务平台。                     |  |  |  |  |  |  |  |
|              | 您已成功完成会员登录,如需使用"图书馆员批量选采快捷通道",请完成管理权限验证后即可使用。 |  |  |  |  |  |  |  |
| 管理中心         |                                               |  |  |  |  |  |  |  |
| 管理权限登录       |                                               |  |  |  |  |  |  |  |
| 荐购/选采管理使用说明  | 验证码 3171                                      |  |  |  |  |  |  |  |
| 荐购/选采书目处理及下载 | 登录                                            |  |  |  |  |  |  |  |

输入管理密码,点击登陆即可完成管理权限登陆。

(2) 修改基本资料

登陆管理权限后,点击会员中心,可修改资料。

| 尊敬的用户山东建筑大学图书馆                                                                                                    | ,您已成功登录【采                                                                      | 「编选采模式】                                                            | 会员中心 退出                                               |                 |                                       | 第30届全国                                                                                                    | 图书交易博览会官网   |
|----------------------------------------------------------------------------------------------------|--------------------------------------------------------------------------------|--------------------------------------------------------------------|-------------------------------------------------------|-----------------|---------------------------------------|----------------------------------------------------------------------------------------------------|-------------|
| 第三十届<br>Best Athen Purchase                                                                                                    | 全国图书交                                                                          | 名博览会<br>HE 30TH NATION                                             | <b>馆配平台</b><br>AL BOOK EXPO                           | 请新              | 俞入书名或ISBN号搜                           | 家                                                                                                    | 搜索 高級<br>搜索 |
| 首页 平台介绍                                                                                                    | 中图法目录                                                                          | 出版社目录                                                              | 拟出版书目                                                 | 基教幼教目录          | 数字资源目录                                | 书单推荐                                                                                                    | 使用指南        |
| 读者荐购书目<br>读者当前荐购<br>读者荐购历史<br>管理中心<br>管理权限登录<br>荐购/选采管理使用说明<br>荐购/选采书目处理及下载<br>纸质书批量选采(中图分类法)<br>书目批量选采(中图分类法)<br>书目批量选采(常购排行榜) | 当前位置:网<br>单位名称:<br>春駒地址:<br>详細地址:<br>邮政编码:<br>单位电话:<br>单位传真:<br>电子邮箱:<br>单位网址: | 站首页 >>图书(<br>山东建筑<br>http://w<br>山东省济<br>0531-<br><b>9日进入采编选</b> 5 | 官资料<br>沃学图书馆<br>www.wsgph.cn/logi<br>滴市<br><b>释模式</b> | n/?id=2546 (免登时 | iiiiiiiiiiiiiiiiiiiiiiiiiiiiiiiiiiiii |                                                                                                    |             |
|                                                                                                    | 在此模式下                                                                          | ,您可在平台进                                                            | <b>玉采图书及下载、</b>                                       | 处理选采的图书         | 或在平台下载、反                              | (馈读者荐购的图     )     (     )     (     )     (     )     (     )     (     )     (     )     (     )     (     )     (     )     (     )     (     )     (     )     (     )     (     )     (     )     (     )     (     )     (     )     (     )     (     )     (     )     (     )     (     )     (     )     (     )     (     )     (     )     (     )     (     )     (     )     (     )     (     )     (     )     (     )     (     )     (     )     (     )     (     )     (     )     (     )     (     )     (     )     (     )     (     )     (     )     (     )     (     )     (     )     (     )     (     )     (     )     (     )     (     )     (     )     (     )     (     )     (     )     (     )     (     )     (     )     (     )     (     )     (     )     (     )     (     )     (     )     (     )     (     )     (     )     (     )     (     )     (     )     (     )     (     )     (     )     (     )     (     )     (     )     (     )     (     )     (     )     (     )     (     )     (     )     (     )     (     )     (     )     (     )     (     )     (     )     (     )     (     )     (     )     (     )     (     )     (     )     (     )     (     )     (     )     (     )     (     )     (     )     (     )     (     )     (     )     (     )     (     )     (     )     (     )     (     )     (     )     (     )     (     )     (     )     (     )     (     )     (     )     (     )     (     )     (     )     (     )     (     )     (     )     (     )     (     )     (     )     (     )     (     )     (     )     (     )     (     )     (     )     (     )     (     )     (     )     (     )     (     )     (     )     (     )     (     )     (     )     (     )     (     )     (     )     (     )     (     )     (     )     (     )     (     )     (     )     (     )     (     )     (     )     (     )     (     )     (     )     (     )     (     )     (     )     (     )     (     )     (     )     (     )     (     )     (     )     (     )     (     )     (     )     ( | 图书。         |

填写需要修改的内容,点击"更新资料"即可完成内容修改。基本资料中的联系人信 息仅用于平台回访使用,不对荐购读者公开。

(3) 修改管理密码

登陆管理权限后,点击左侧"管理中心"导航栏下方的"管理权限登陆",页面跳转如 下图提示,点击红框中"修改管理密码"即可完成修改。

| 读者荐购书目       | 当前位置:网站首页 > > 管理权限登录          |
|--------------|-------------------------------|
| 读者当前荐购       |                               |
| 读者荐购历史       |                               |
|              | 导致的图书语名则对:芯口经基本目注仪限。 从古修改言理论的 |
| 管理中心         |                               |
| 管理权限登录       |                               |
| 荐购/选采管理使用说明  |                               |
| 荐购/选采书目处理及下载 |                               |

(4) 荐购/选采管理使用说明

登陆管理权限后,点击左侧"管理中心"导航栏下方的"荐购/选采管理使用说明", 可查看详细的平台使用说明。

2. 荐购/选采书目处理及下载

登陆管理权限后,点击左侧"管理中心"导航栏下方的"荐购/选采书目处理及下载", 即可进入读者荐购书目和采编人员选采书目的处理及下载等功能页面。详见下图

| 首页                                                                       | 平台介绍                          | 中图法目录                                                                 | 出版社目录                                                                          | 拟出版书目                                                                    | 基教幼教目录                                                                      | 数字资源目录                                                                  | 书单推荐                                                 | 使用指南                                                      |
|--------------------------------------------------------------------------|-------------------------------|-----------------------------------------------------------------------|--------------------------------------------------------------------------------|--------------------------------------------------------------------------|-----------------------------------------------------------------------------|-------------------------------------------------------------------------|------------------------------------------------------|-----------------------------------------------------------|
| 读者荐购书目                                                                   |                               | 当前位置:网                                                                | 站首页 >>荐购 <b>/</b> 〕                                                            | 先采书目处理及 <sup>-</sup>                                                     | 下载                                                                          |                                                                         |                                                      |                                                           |
| 读者当前<br>读者荐购,                                                            | 荐购<br>历史                      |                                                                       |                                                                                | 读者                                                                       | 亨购模式书目处                                                                     | 上理及下载                                                                   |                                                      |                                                           |
| 管理中心<br>管理权限<br>荐购/选采管理<br>荐购/选采书目数<br><del>犹质书批量选采</del> (中<br>书目批量选采(中 | 登录<br>使用说明<br>处理及下载<br>中图分类法) | 1、读者<br>书在反馈前可<br>目信息。<br>2、采编者<br>馈"过的图书,<br>3、已经反<br>需下载已经反<br>据下载。 | 物模式面向读者<br>通过左侧菜单"。<br>《师可在读者荐败<br>将不在"读者当日<br>行馈过的书目,在<br>馈过的读者荐购             | 番开放,读者在山<br>读者当前荐购"浏<br>如反馈管理中,让<br>前荐购"中展示,<br>E"读者当前荐贩<br>书目,请到"读得     | 比模式下可向图书<br>览、查询,采编/<br>通过"自定义反馈/<br>可在"读者荐购历<br>书目下载"将不能<br>皆荐购历史书目下       | 游馆荐购图书(只能<br>人员可在下方"读者<br>批量反馈"对读者:<br>5史"中查询。<br>下载,请在读者都<br>载",提供最近一周 | 能单本荐购),<br>香当前荐购书目<br>荐购的图书进行<br>存购反馈前下载<br>1、最近一月、1 | 读者荐购成功的图<br>下载"下载详细书<br>行反馈;已经被"反<br>读者荐购书目。如<br>最近三月的历史数 |
| 书目批量选采(                                                                  | 书单推荐)<br>孛购排行榜)               | 读者当前荐则<br>读者荐购历5                                                      | ぬ书目下载: <b>点;</b><br>史书目下载: <b>最;</b>                                           | 击下载<br>近一周  最近-                                                          | ·月 最近三月                                                                     |                                                                         |                                                      |                                                           |
|                                                                          |                               |                                                                       |                                                                                | 采编词                                                                      | 选采模式书目处                                                                     | 上理及下载                                                                   |                                                      |                                                           |
|                                                                          |                               | 1、采编选<br>可进入采编选<br>前荐购", 无需<br>2、采编选<br>①不在线:<br>再次选采后重               | 5.采模式面向图<br>+<br>-<br>-<br>-<br>-<br>-<br>-<br>-<br>-<br>-<br>-<br>-<br>-<br>- | 路馆采编老师及资<br>模式下,可进行<br><b>F采编采用此方</b><br>数分为两种方式<br>EXCEL书目后线<br>载书目,请点击 | 资料室和图书采城<br>批量选采,也可以<br><b>式选采图书。</b><br>(参见下面流程图<br>下处理复本。通过<br>;"确认已下载",可 | 1需求单位的图书<br>2)(第一次第一次第一次第一次第一次第一次第一次第一次第一次第一次第一次第一次第一次第                 | 管理人员开放<br>一式下选采的图<br>一载"下载完选织<br>目设定为已下载             | (验证管理权限后即<br>书,不进入"读者当<br>代书目后,为避免<br>试态 (标记为已下           |

在当前页面中,采编人员即可在平台查看、下载、反馈读者荐购的图书,也可对采编人 员选采的书目进行处理及下载。

(1) 读者荐购模式书目处理及下载操作说明

#### ①读者荐购书目反馈前的查询和下载

读者荐购模式面向读者开放,读者在此模式下可向图书馆荐购图书(只能单本荐购), 读者荐购成功的图书在反馈前可通过左侧菜单"读者当前荐购"浏览、查询,采编人员可在 下方"读者当前荐购书目下载(纸质书/电子书)"下载详细书目信息。如下图

| 首页               | 平台介绍            | 中图法目录                            | 出版社目录                 | 拟出版书目                | 基教幼教目录               | 数字资源目录                    | 书单推荐               | 使用指南                 |
|------------------|-----------------|----------------------------------|-----------------------|----------------------|----------------------|---------------------------|--------------------|----------------------|
| 读者荐购书目           |                 | <b>当前位置:</b> 网道                  | 站首页 >>荐购/选            | 采书目处理及下              | 载                    |                           |                    |                      |
| 读者当F<br>读者荐J     | 前荐购<br>购历史      |                                  |                       | 读者有                  | 购模式书目处               | 上理及下载                     |                    |                      |
| 管理中心             |                 | 1、读者荐<br>书在反馈前可)                 | 购模式面向读者;<br>商过左侧莁单"迹; | 开放,读者在山<br>考当前荐吻"刘   | /模式下可向图书<br>资 查询 采编/ | 馆荐购图书 (只)<br>日可在下方"读考     | 8单本荐购),<br>•当前荐购书日 | 读者荐购成功的图<br>下载"下载详细书 |
| 管理权              | 限登录             | 日信自                              |                       |                      |                      |                           |                    |                      |
| 荐购/选采管           | 理使用说明           | 2 平编表                            | 「「「「「「「「」」」           | 反德答理由 诸              | \;                   | ₩₩₩₩₩₩₩₩₩₩₩₩₩₩₩₩₩₩₩₩₩₩₩₩₩ | 50000011:44        | F.反唑·已经被"反           |
| 荐购 <b>/</b> 选采书目 | 目处理及下载          | 之、 <sup>(</sup> 水沸~)。<br>馈"过的图书, | 将不在"读者当前              | 这员官注"了"。<br>「荐购"中展示, | 可在"读者荐购历             | 远重反应 AIGA1<br>可史"中查询。     | ±weili≊i i⊐uzzi.   |                      |
| 纸质书批量选习          | Ŕ               | 3、已经反                            | 馈过的书目,在'              | 读者当前荐购               | 书目下载"将不能             | 下载,请在读者荐                  | 购反馈前下载             | 读者荐购书目。如             |
| 书目批量选采           | (中图分类法)         | 需下载已经反复                          | 贵过的读者荐购书              | i目, 请到"读者            | 6荐购历史书目下             | 载",提供最近一周                 | 、最近一月、出            | 最近三月的历史数             |
| 书目批量选            | 采 <b>(</b> 出版社) | 据下载。                             |                       |                      |                      |                           |                    |                      |
| 书目批量选择           | ミ(书单推荐)         |                                  |                       |                      |                      |                           |                    |                      |
| 书目批量选采           | (荐购排行榜)         | 读者当前荐则                           | 肉书目下载: <b>点击</b>      | 下载                   |                      | ]                         |                    |                      |
|                  |                 | 读者荐购历史                           | 2书目下载: <b>最近</b>      | 一周 最近一               | 月 最近三月               |                           |                    |                      |

②读者荐购书目的反馈

采编人员可通过下图"读者荐购反馈管理"中的"自定义反馈/批量反馈"对读者荐购 的图书进行反馈。

读者荐购反馈管理是为了方便读者看到自己所荐购图书的采购情况,增加图书馆与读者 的互动。读者荐购书目的反馈分为自定义反馈和批量反馈两种模式。

a 自定义反馈模式

点击读者荐购反馈管理(纸电)中的"自定义反馈"(见上图红框),可单本对荐购书 目进行信息反馈。平台在反馈信息处理中内置了部分常用信息反馈内容,可以直接下拉选取, 也可以自己填写反馈内容,填写完毕点击提交按钮,完成当前荐购书目的信息反馈。信息反 馈的处理结果,采编人员可在"读者荐购历史书目下载"中按最近一周、最近一月、最近三 月下载采编人员反馈过的历史数据,在左侧导航栏【读者荐购历史】中查看已经反馈的荐购 书目和反馈意见。

| 读者荐购书目                                  | 当前位置:网站                                   | 占首页 >当前荐购图                    | 书 > 荐购+          | 相反馈              |                                              |                       |
|-----------------------------------------|-------------------------------------------|-------------------------------|------------------|------------------|----------------------------------------------|-----------------------|
| 读者当前荐购<br>读者荐购历史<br>管理中心                | 温馨提示:[<br>到" <b>荐购/选</b> 题                | 图书信息反馈之后<br><b>采书目处理及下载</b> " | , 可在左侧<br>)页面下载谬 | 菜单"读者精<br>读者当前荐购 | 悖购历史"中查<br>列书目。                              | 询("读者当前荐购"栏目中不再显示),请在 |
| 管理权限登录                                  | 荐购题名                                      | 出版社                           | 出版日期             | 荐购人信息            | 结                                            | 課处理(可通过下拉菜单快速反馈)      |
| 荐购/选采管理使用说明<br>荐购/选采书目处理及下载             | <mark>纸</mark> 未来教育重<br>塑研究               | 华东师范大学出版社                     | 2020-1-15        | 查看               | 快速反馈 ▼<br>快速反馈                               | 提交                    |
| 纸质书批量选采<br>书目批量选采(中图分类法)<br>书目批量选采(出版社) |                                           | 中国人民大学出版社                     | 2020-1-1         | 查看               | T 已经订购<br>书商缺货<br>无书不印<br>未引进<br>已有馆藏<br>阅记室 | 提交                    |
| 书目批量选采(书单推荐)<br>书目批量选采(荐购排行榜)           | <b>纵</b> 數书育人<br>100句(中英对<br>照)           | 人民出版社                         | 2020-1-1         | 查看               | + 已经到馆<br>自填<br>快速反馈 ▼                       | 提交                    |
|                                         | <mark>纸</mark> Unity<br>3D/2D移动开<br>发实战教程 | 机械工业出版社                       | 2020-5-1         | 查看               | 快速反馈 ▼                                       | 提交                    |

b 批量反馈模式

为方便采编人员批量意见反馈,可以通过点击读者荐购反馈管理(纸电)中的"批量反馈"进行批量处理。平台在反馈信息处理中内置了部分常用信息反馈内容,可以直接下拉选取,也可以自己填写反馈内容,填写完毕点击提交按钮,完成当前荐购书目的批量信息反馈。 信息反馈的处理结果,采编人员可在"读者荐购历史书目下载"中按最近一周、最近一月、 最近三月下载采编人员反馈过的历史数据,在左侧导航栏【读者荐购历史】中查看已经反馈的荐购书目和反馈意见(含纸质书和电子书)如下图:

| 读者荐购书目                      | 当前位置:网站首页 >当前荐购图书 > 荐购书目反馈(批量反馈) |                                                                                                    |         |         |                                   |           |  |  |  |
|-----------------------------|----------------------------------|----------------------------------------------------------------------------------------------------|---------|---------|-----------------------------------|-----------|--|--|--|
| 读者当前荐购                      | 温馨提示                             | · 图书信自反馈之后 可左左侧兹单"读者芳购历中"中                                                                                                    | 香海("    | 读者当前芳啊" | 栏目中不再显示                           | )语        |  |  |  |
| 管理中心                        | 在反馈                              | · 因为自己交融之后,为工工题来华 医音持动力之中。<br>四/洗采书目外理及下载"页面下载读者当前荐购书目。                                                                                                    | 19 HD ( |         | <u>т н</u> ( м <del>т 1</del> 20) | () (He    |  |  |  |
| 管理权限登录                      |                                  |                                                                                                    |         |         |                                   |           |  |  |  |
| 荐购/选采管理使用说明<br>荐购/选采书目处理及下载 | 序号                               | 荐购题名                                                                                                    |         | 出版社     | 出版日期                              | 荐购人<br>信息 |  |  |  |
| 低于世界是选择                     | <b>1</b>                         | <mark>纸</mark> 未来教育重塑研究                                                                                                    | 华东师     | 范大学出版社  | 2020-1-15                         | 查看        |  |  |  |
| 现质节加重越来<br>书日批量选采(由图公类法)    | <b>2</b>                         | <b>纸</b> 教育的突破:上海优质教育的关键(当代中国教育改革与                                                                                                    | 中国人     | 民大学出版社  | 2020-1-1                          | 查看        |  |  |  |
| 书目批量选采(出版社)                 | 3                                | <b>纸</b> 較书育人100句(中英对照)                                                                                                    | Х       | 民出版社    | 2020-1-1                          | 查看        |  |  |  |
| 书目批量选采(书单推荐)                | <b>4</b>                         | <b>纸</b> Unity 3D/2D移动开发实战教程                                                                                                    | 机械      | 成工业出版社  | 2020-5-1                          | 查看        |  |  |  |
| 书目批量选采(荐购排行榜)               | □ 全选                             |                                                                                                    | -       | 提交      |                                   |           |  |  |  |
|                             |                                  | 书目审核, 大及馈信息。<br>书目审核, 并设定反馈结果:已经订购。<br>书目审核, 并设定反馈结果:把款, 因经费限制, 暂无法订购<br>书目审核, 并设定反馈结果:已有馆藏, 请到图书馆借阅。<br>书目审核, 并设定反馈结果:已有馆藏, 请到阅览室借阅。<br>书目审核, 并设定反馈结果:出版社无书不印, 无法订购。<br>书目审核, 并设定反馈结果:国内未引进, 无法订购。。<br>取消书目审核 | ].      |         | 首页 1 尾                            | 页         |  |  |  |
|                             |                                  | 书目审核,并设定反馈结果已有馆藏,请到图书馆借阅。<br>书目审核,并设定反馈结果:已有馆藏,请到阅览室借阅。<br>书目审核,并设定反馈结果:出版社无书不印,无法订购。<br>书目审核,并设定反馈结果:国内未引进,无法订购。。<br>取消书目审核<br>批量删除                                                                           |         |         |                                   |           |  |  |  |

第一步选中要批量反馈的书目

第二步在最下方下拉框中,选中内置的自定义反馈的内容

第三步点击提交,完成批量反馈。

如果不需要保留荐购历史,也可以选择批量反馈选择框最下方的"批量删除",删除对 应的荐购书目。

③读者荐购书目反馈后的查询及下载

采编人员已经反馈过的书目,不在"读者当前荐购"中显示,可在"读者荐购历史"中查询。 如需下载已经反馈过的读者荐购书目,请到"读者荐购历史书目下载"中按最近一周、最近 一月、最近三月来下载反馈后的历史数据。如下图

| 读者荐购书目                                          | <b>当前位置:</b> 网站首页 >>荐购/选采书目处理及下载                                                                                                    |
|-------------------------------------------------|----------------------------------------------------------------------------------------------------|
| 读者当前荐购<br>读者荐购历史                                | 读者荐购模式书目处理及下载                                                                                                    |
| 管理中心<br>管理权限登录<br>荐购/选采管理使用说明<br>荐购/选采书目处理及下载   | <ol> <li>1、读者荐购模式面向读者开放,读者在此模式下可向图书馆荐购图书(只能单本荐购),读者荐购成功的图书在反馈前可通过左侧菜单"读者当前荐购"浏览、查询,采编人员可在下方"读者当前荐购书目下载"下载详细书目信息。</li> <li>2、采编老师可在读者荐购反馈管理中,通过"自定义反馈/批量反馈"对读者荐购的图书进行反馈;已经被"反馈"过的图书,将不在"读者当前荐购"中展示,可在"读者荐购历史"中查询。</li> </ol> |
| 纸质 <b>书批量选采</b><br>书目批量选采(中图分类法)<br>书目批量选采(出版社) | 3、已经反馈过的书目,在"读者当前荐购书目下载"将不能下载,请在读者荐购反馈前下载读者荐购书目。如<br>需下载已经反馈过的读者荐购书目,请到"读者荐购历史书目下载",提供最近一周、最近一月、最近三月的历史数<br>据下载。                                                                                                    |
| 书目批量选采(书单推荐)<br>书目批量选采(荐购排行榜)                   | 读者当前荐购书目下载:点击下载<br>读者荐购反馈管理:自定义反馈 批量反馈<br>读者荐购历史书目下载:最近一周 最近一月 最近三月                                                                                                    |

为减少采编人员工作量,对己做反馈处理的读者荐购图书,在通过"读者当前荐购书目 下载(纸质书/电子书)"功能下载荐购书目时,将不会重复下载,可通过"读者荐购历史 书目下载"功能下载。

#### 特别提示:

【读者当前荐购】列表中的书目为读者已荐购但尚未被采编人员反馈过的图书(含电子书),

"采编选采模式"下选采的图书不在此显示。

【读者荐购历史】列表中的书目为读者已荐购且已被采编人员反馈过的图书(含电子书)

(2) 采编选采模式书目处理及下载操作说明

#### 采编选采模式书目处理及下载

1、采编选采模式面向图书馆采编老师及资料室和图书采购需求单位的图书管理人员开放(验证管理权限后即可进入采编选采模式),在此模式下,可进行批量选采,也可以单本选采。此模式下选采的图书,不进入"读者当前荐购",无需进行反馈。**推荐采编采用此方式选采图书。** 

2、采编选采模式书目下载分为两种方式 (参见下面流程图):

①不在线生成订单,下载EXCEL书目后线下处理复本。通过"采编选采书目下载"下载完选采书目后,为避免 再次选采后重复下载之前已下载书目,请点击"确认已下载",可将已经下载的书目设定为已下载状态(标记为已下 载的图书,将不被重复下载)。

②线上生成订单,在线填写复本,生成订单后下载带复本的书目。使用在线生成订单,无需通过点击"确认已 下载"标记下载状态。

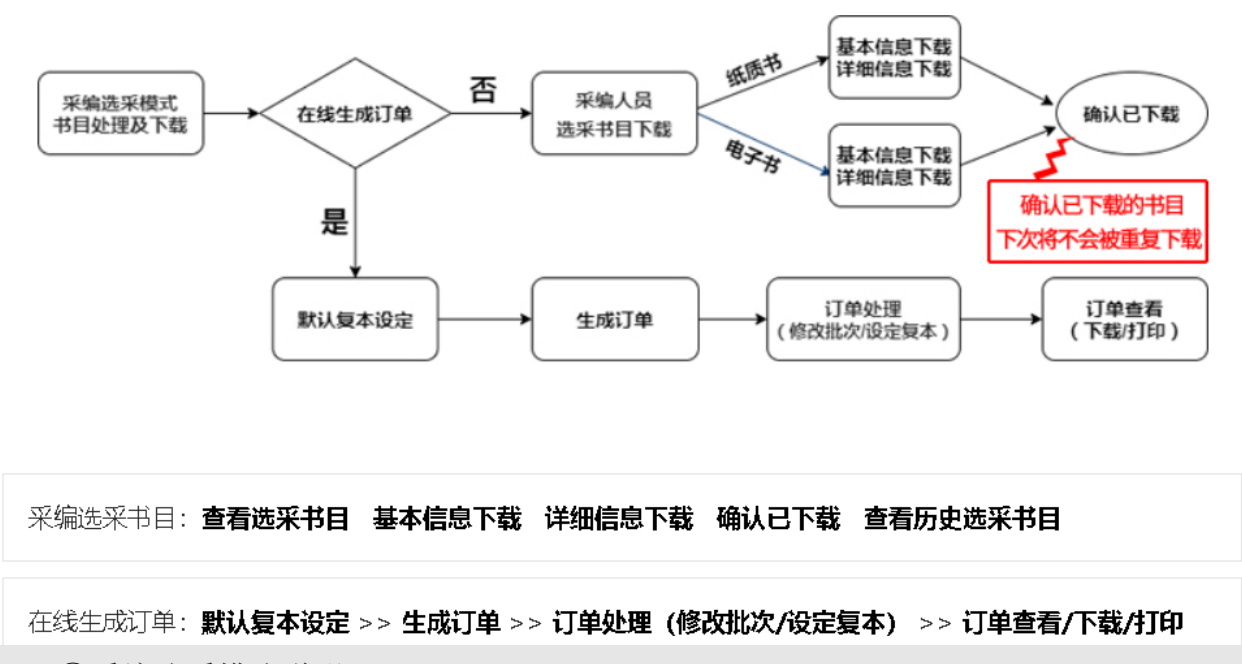

①采编选采模式说明

采编选采模式由图书馆采编人员及资料室和图书采购需求单位的图书管理人员注册使 用(登录管理权限后即可进入采编选采模式),在此模式下可实现修改基本资料、采编人员 单本或批量选采图书及下载、处理选采的图书或在平台下载、反馈读者荐购的图书等服务功 能。此模式下选采的图书,不进入"读者当前荐购",无需进行反馈。**推荐采编采用此模式** 选采图书。

②采编选采模式书目处理及下载方式

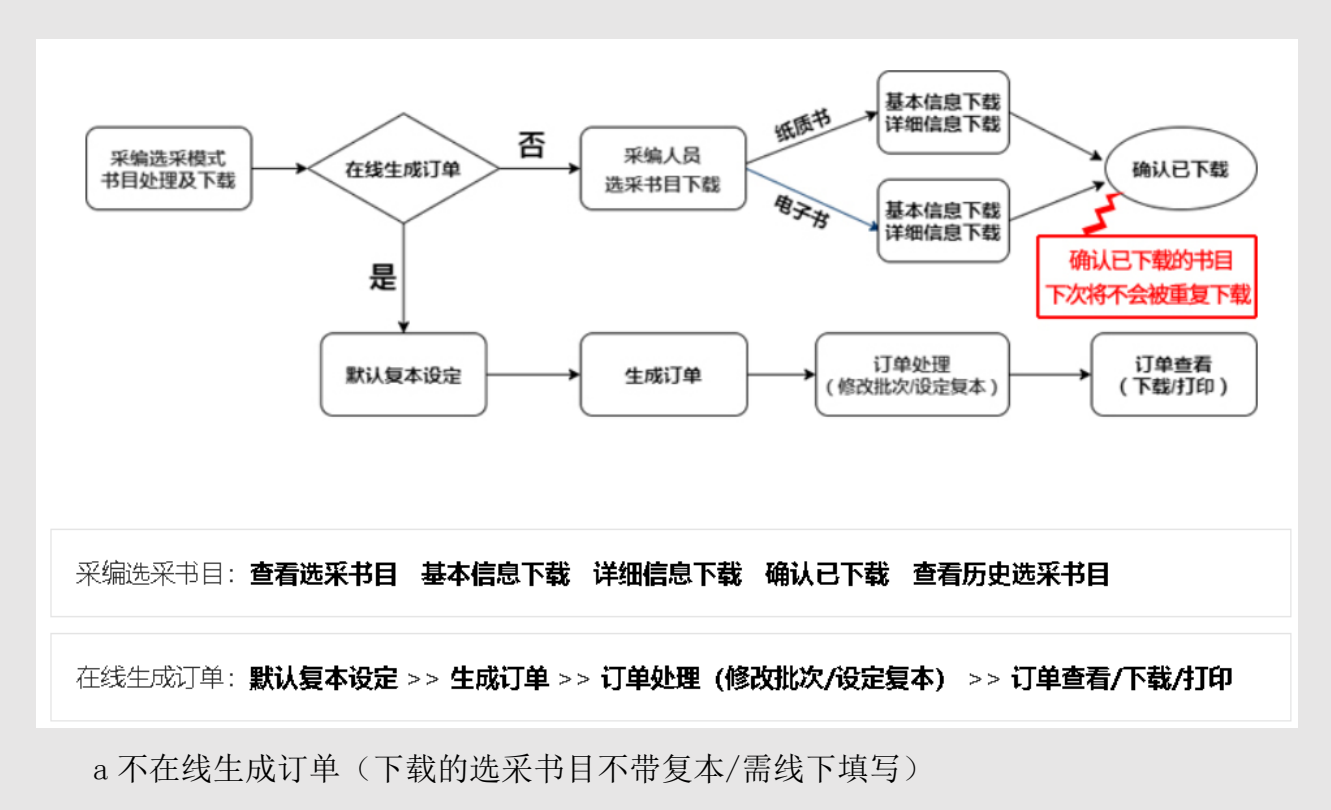

不在线生成订单(上图红框),下载 EXCEL 书目后线下处理复本。通过"采编选采书目 下载(纸质书/电子书)"下载完选采书目后,为避免再次选采后重复下载之前已下载书目, 请点击"确认已下载",可将已经下载的书目设定为已下载状态(标记为已下载的图书,将 不被重复下载)。不在线生成订单时,书目下载分为"基本信息下载"和"详细信息下载" 两种格式。说明如下:

aa 基本信息下载

点击"采编选采书目下载(纸质书/电子书)"中的"基本信息下载",可以下载采编人员 选采书目的基本信息,下载内容为 EXCEL 格式,可使用 office 或 wps 打开。书目信息内容 包括书名、ISBN、出版社、作者、出版日期、定价、选采类型、荐购时间等。为方便采编区 分,下载书目的基本信息中选采类型默认为"采编选采"。如下图:

| 题名                       | ISBN          | 出版社        | 作者        | 出版日期     | 定价     | 选采类型    | 荐购时间       |
|--------------------------|---------------|------------|-----------|----------|--------|---------|------------|
| 当代历史哲学和史学理论:人物、派别、焦<br>点 | 9787520152525 | 社会科学文献出版社  | 王晴佳,张旭鹏著  | 2020/4/1 | 198.00 | 采编选采纸质书 | 2020-05-04 |
| 中国民营企业社会责任报告.2019        | 9787520159814 | 社会科学文献出版社  | 高云龙,徐乐江主编 | 2020/4/1 | 128.00 | 采编选采纸质书 | 2020-05-04 |
| 中国影视产业发展报告.2019          | 9787520160018 | 社会科学文献出版社  | 司若主编      | 2020/4/1 | 138.00 | 采编选采纸质书 | 2020-05-04 |
| 隋唐佛教文化史论                 | 9787520160070 | 社会科学文献出版社  | 介永强著      | 2020/4/1 | 118.00 | 采编选采纸质书 | 2020-05-04 |
| 社会建设研究. 第9辑              | 9787520160438 | 社会科学文献出版社  | 王名,谢小薇主编  | 2020/4/1 | 65.00  | 采编选采纸质书 | 2020-05-04 |
| 跨文化研究丛书≪说文解字≫研究四题        | 9787520204682 | 中国大百科全书出版社 | 李国英       | 2019/4/1 | 39.00  | 采编选采纸质书 | 2020-05-04 |
| 李白传                      | 9787020139859 | 人民文学出版社    | 安旗 著      | 2019/7/1 | 40.00  | 采编选采纸质书 | 2020-05-04 |

bb 详细信息下载

点击"采编选采书目下载(纸质书/电子书)"中的"详细信息下载",可以下载采编人员选采书目的详细信息,下载内容为 EXCEL 格式,可使用 office 或 wps 打开。书目信息内

容包括题名、ISBN、丛书号、出版社、作者、出版日期、定价、页数、版次、开本、中图分 类号、选采类型、内容简介、荐购时间等。为方便采编区分,下载书目的详细信息中选采类 型默认为"采编选采"。如下图:

| 题名                       | ISBN          | 从书号             | 出版社           | 作者            | 出版日期     | 定价     | 页数   | 版次 | 开本  | 中图分<br>类号    | 选采类型        | 内容简介           | 荐购时间       |
|--------------------------|---------------|-----------------|---------------|---------------|----------|--------|------|----|-----|--------------|-------------|----------------|------------|
| 当代历史哲学和史学理论:人<br>物、派别、焦点 | 9787520152525 | 当代国际史学研究丛书      | 社会科学文献出版<br>社 | 王晴佳,张旭鹏<br>著  | 2020/4/1 | 198.00 | 374页 | 1  | 16K | K01          | 系编选系纸质<br>书 | 自20世纪60年代以来到今天 | 2020-05-04 |
| 中国民营企业社会责任报<br>告.2019    | 9787520159814 | 民营企业社会责任蓝皮<br>书 | 社会科学文献出版<br>社 | 高云龙,徐乐江<br>主编 | 2020/4/1 | 128.00 | 428页 | 1  | 16K | F279.2<br>45 | 采编选采纸质<br>书 | 本书由中华全国工商业联合   | 2020-05-04 |
| 中国影视产业发展报告.2019          | 9787520160018 | 影视蓝皮书           | 社会科学文献出版<br>社 | 司若主编          | 2020/4/1 | 138.00 | 297页 | 1  | 16K | J992         | 采编选采纸质<br>书 | 本书通过梳理2018年中国影 | 2020-05-04 |
| 隋唐佛教文化史论                 | 9787520160070 | 陕西师范大学史学丛书      | 社会科学文献出版<br>社 | 介永强著          | 2020/4/1 | 118.00 | 418页 | 1  | 16K | B949. 2      | 采编选采纸质<br>书 | 本书上编 "隋唐佛教寺院建  | 2020-05-04 |

b 在线生成订单(下载的选采书目带复本和订单批次号)

在线填写复本,在线生成订单,生成订单后下载带复本的书目。使用在线生成订单,无 须通过点击"确认已下载"标记下载状态。

订单处理是指将采编人员选采的图书生成订单,采编人员可以根据图书馆的复本规定确 定采购的复本数,最终下载带有采购复本数的订单。

选采订单处理流程如下:

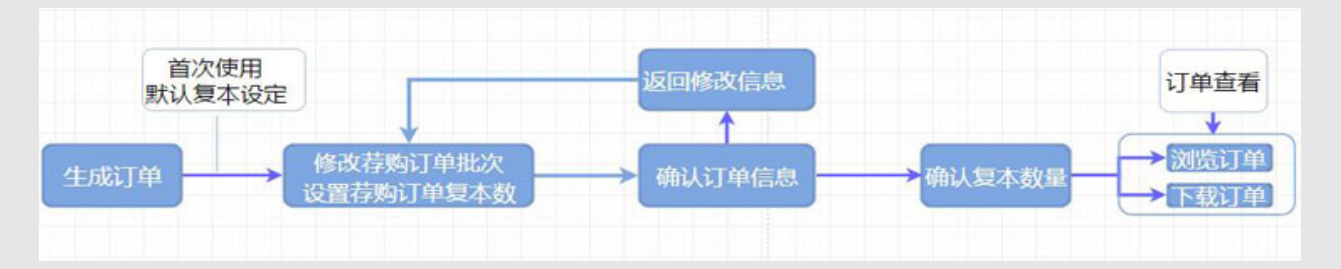

首次使用订单处理时,需要进行"默认复本设定"操作。复本设定完毕后,点击"点击进入生成订单页面",跳转进入下图。点击"生成订单"可以在线生成选采订单。单个订单最大数据量为 100,按照荐购时间从早到晚依次排序,取荐购最早的前 100 条数据。不足 100 条数据,则全部生成一个订单。

生成订单之后,可以直接修改荐购订单批次&设置荐购订单复本数。如下图:

| 当前位置:网站首页 >修改荐购订   | 单批次&设置荐       | 购订单复本数  |              |     |          |     |  |  |  |  |
|--------------------|---------------|---------|--------------|-----|----------|-----|--|--|--|--|
| 修改荐购订单批次&设置荐购订单复本数 |               |         |              |     |          |     |  |  |  |  |
| 荐购订单编号:            | 2020050603060 | 5       |              |     |          |     |  |  |  |  |
| 荐购订单批次号:           | 202005060306  | 05      |              |     |          |     |  |  |  |  |
| 荐购订单明细如下           |               |         |              |     |          |     |  |  |  |  |
| 书名                 |               | 出版社     | 作者           | 定价  | 出版时间     | 复本数 |  |  |  |  |
| 新能源纯电动汽车:构型、管理及控制  |               | 科学出版社   | 谢长君,费亚龙,全书   | 109 | 2020/4/1 | 1   |  |  |  |  |
| 青少年无人机——穿越机基础      |               | 清华大学出版社 | 北京小飞手教育科技有   | 49  | 2020/5/1 | 3   |  |  |  |  |
| 新太空竞赛              |               | 中信出版社   | 蒂姆?费恩霍尔茨     | 59  | 2020/3/1 | 3   |  |  |  |  |
| 无人机手册              |               | 国防工业出版社 | 基蒙·P.瓦拉瓦尼斯,[ | 298 | 2020/3/1 | 1   |  |  |  |  |
| 人类飞翔史              |               | 中国画报出版社 | [法]夏尔•多尔菲斯 亨 | 118 | 2020/3/1 | 1   |  |  |  |  |
|                    |               | 垣六      | _            |     |          |     |  |  |  |  |

修改完复本和批次号之后,点击提交按钮,会跳出确认窗口。如下图:

| 当前位置: | 网站首页 | >确认荐购订单批次&荐购订单复本数 |
|-------|------|-------------------|
|-------|------|-------------------|

| 确认荐购订单批次&荐购订单复本数 |                |       |        |          |          |     |  |  |  |
|------------------|----------------|-------|--------|----------|----------|-----|--|--|--|
| 荐购订单编号:          | 20200316163253 |       |        |          |          |     |  |  |  |
| 荐购订单批次号:         | 20200316163253 |       |        |          |          |     |  |  |  |
| 荐购订单明细如下         |                |       |        |          |          |     |  |  |  |
| 书名               |                | 出版社   | 作者     | 定价       | 出版时间     | 复本数 |  |  |  |
| 真人图书馆与阅读推广       |                | 朝华出版社 | 毕洪秋 王政 | 45       | 2020/5/1 | 3   |  |  |  |
| 阅读与心理健康          | 朝华出版社          | 王波    | 45     | 2020/5/1 | 3        |     |  |  |  |
| 返回修改 确认订单        |                |       |        |          |          |     |  |  |  |

如果批次号有误或图书复本数有误可以点击返回修改按钮,重新进行修改后再次提交。 点击确认订单后,生成确认订单。一旦生成订单后,无法通过在线方式修改复本数量。确 认之后的订单可在菜单"订单查看"中浏览、打印、下载和删除。如下图:

#### 当前位置:网站首页 >订单列表

|                | 订单生成时间                                                               | 订单码洋                                                                                                    | 订单操作                                                                                                    |
|----------------|----------------------------------------------------------------------|----------------------------------------------------------------------------------------------------|----------------------------------------------------------------------------------------------------|
| 20200429165131 | 2020/4/29 16:51:31                                                   | 15,134.50                                                                                                    | 浏览打印 下载 删除                                                                                                    |
| 20200428162850 | 2020/4/28 16:28:50                                                   | 1,778.00                                                                                                    | 浏览 打印 下载 删除                                                                                                    |
| 20200422161845 | 2020/4/22 16:18:45                                                   | 4,332.60                                                                                                    | 浏览 打印 下载 删除                                                                                                    |
| 20200414172116 | 2020/4/14 17:21:16                                                   | 418.20                                                                                                    | 浏览 打印 下载 删除                                                                                                    |
| 2 2            | 20200429165131<br>20200428162850<br>20200422161845<br>20200414172116 | 20200429165131       2020/4/29 16:51:31         20200428162850       2020/4/28 16:28:50         20200422161845       2020/4/22 16:18:45         20200414172116       2020/4/14 17:21:16 | 20200429165131       2020/4/29 16:51:31       15,134.50         20200428162850       2020/4/28 16:28:50       1,778.00         20200422161845       2020/4/22 16:18:45       4,332.60         20200414172116       2020/4/14 17:21:16       418.20 |